# IOWA DEPARTMENT OF NATURAL RESOURCES Land Quality Bureau

# Solid Waste Database Tonnage Form and Fee Submittal Help Manual

© Iowa Department of Natural Resources 502 East Ninth Street Des Moines, IA 50319 Phone 515.725-8200 • Fax 515.725-8202

#### **Revision History**

| Date      | Comments |
|-----------|----------|
| 12/8/2015 | Original |
|           |          |
|           |          |
|           |          |

# **Electronic Reporting**

This Help Manual will help guide you through the process of entering a new report, editing a saved report, submitting a saved report, submitting tonnage fee payments, and viewing past submittals and statewide data.

#### Who to contact for access to the site

Access to electronic reporting is restricted to those persons responsible for submitting Quarterly Tonnage Fee Reports and/or Payments for a facility. Access can be requested by contacting Becky Jolly at 515-725-8308 or <u>becky.jolly@dnr.iowa.gov</u> or Angie Clark at 515-725-8301 or <u>angie.clark@dnr.iowa.gov</u>.

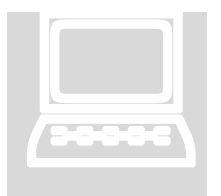

#### **Technical Requirements**

Electronic reporting is done through an internet web application. Users must have a computer connected to the internet and use any standard web browser (e.g. Internet Explorer, Chrome or Firefox). If you use Internet Explorer, you must use version 11 or higher. A high-speed internet connection is recommended, but not necessary.

The Solid Waste web application allows you to create, edit, and submit reports online. Also tonnage fee payments may be made electronically.

#### Submittal Process:

- User enters draft Quarterly Report online.
- User submits Quarterly Report electronically.
- User remits fee payment electronically or prints report and submits payment with hard copy.
- DNR reviews electronic submission/payment and supporting documents.
- DNR approves electronic submittal.

**Deadlines:** Reports are due January 1<sup>st</sup>, April 1<sup>st</sup>, July 1<sup>st</sup>, and October 1<sup>st</sup> of each year.

#### *a*iowaid Account Creation

Users must have an account from the State of Iowa Enterprise A&A (Authentication and Authorization) service and request access to the DNR Solid Waste Permitting Application in order to enter Quarterly Tonnage Fee reports. If you already have an @iowaid user account, contact DNR to get DNR Solid Waste Permitting Application access added to your existing account.

To **create an account** go to the web address below, click the Sign In link in the application, and find the link to Create An Account. Follow the prompts to create a new account. DNR Staff will be notified when the account is created and will arrange access to the Solid Waste Permitting Application. When you are approved for access, DNR will contact you.

#### Solid Waste Database URL

The Solid Waste Permitting Application can be found at <u>https://programs.iowadnr.gov/solidwaste/</u>. Use the Sign In link in the upper or lower right side of the screen to access the A&A login screen. This login screen can also be used to create an account or retrieve your password or username.

# Logging In

Once DNR Staff has set the proper access to the Solid Waste Permitting Application for your @iowaid account, you may log in and enter reports.

If you forget your username and/or password, you can use the Forgot Password link on the Enterprise A&A login page.

## Create a New Report

To begin click on "Facility Reports".

| <br>racincy responding o                                                             |                                                                                                    | weicune be | oryjony - 36 |
|--------------------------------------------------------------------------------------|----------------------------------------------------------------------------------------------------|------------|--------------|
| Reports<br>Find a variety of<br>reports on permits<br>and permit holders.<br>Reports | Facility<br>Reporting<br>Enter new or edit<br>draft reports required<br>by solid waste permits<br>(RCCs and Tonnage<br>Free).<br>Facility Reports |            |              |

From here you have a variety of options: Enter New Report, Submit Draft Report to DNR, View Past Submitted Reports, or Remit Tonnage Fee Payments.

| Tonnage Fee Report Submittal                                                                                                    |  |
|----------------------------------------------------------------------------------------------------|--|
| Enter<br>Quarterly<br>Schedule and<br>Report<br>Bart has begint<br>start has a bright<br>data in a orabit report.<br>Start<br>start has a forget<br>data in a orabit report.<br>Start |  |
| Tonnage Fee Payment.                                                                                                    |  |
| Uninage recs<br>Prisonage has<br>weed based on<br>quarterly remain fea<br>schedula.<br>Zeo                                                                                            |  |

## Enter Quarterly Tonnage Fee Schedule and Retained Fees Report

Start here to begin a new report or continue entering data in a draft report.

Select your facility and report period then "Start New Report". If you have previously started a report, look for that report under "Available Draft Reports". If you mistakenly enter data into the wrong report perio, contact DNR to make corrections.

When filling in the form data, be sure to click the "+" on each line of data, otherwise data will not be saved. If you enter data in error you can delete the row by clicking the garbage button.

| F                                                                                                    | ees Report                                                                                                    |                                                                                                    |
|----------------------------------------------------------------------------------------------------|----------------------------------------------------------------------------------------------------|----------------------------------------------------------------------------------------------------|
| es Moines County Regional Sanitary Landfil<br>ermit # 25:50P-01-76<br>ctober 1 - December 31, 2016<br>ue April 1, 2017                                                                                                    | Tonnage fees are paid to the DN<br>with payment due by no more th<br>the quarter during which the fee<br>payment shall be accompanied                                                                                                    | NR on a quarterly basis<br>han ninety days followin<br>es were collected. The<br>by this form (542-327 |
| ion of the form. If corrections are need<br>nges. Complete <u>directions</u> for this for                                                                                                    | Verify that the facility informati<br>ded, please contact the <u>Report Co</u><br>h are available from the Iova DNF                                                                                                    | ion is correct on the top<br>pordinator with any<br>R website.                                         |
| Tons of solid waste disposed of at a<br>1 combines the subtotals from the three table below, indu-<br>1, special wane, waster from the table table below, indu-<br>special wane, waster from the table table of table of a<br>process of a the langful.                                                                                                    | landfill<br>de all MDM, commercial/industrial vasts, CBD<br>themediates contaminated soft that vis received                                                                                                    | 1: 2500                                                                                                |
| Waste From Within Planning Area (2,500 to                                                                                                    | ons)                                                                                                    | ſ                                                                                                    |
| County/Service Area                                                                                                    | Tonnage                                                                                                    |                                                                                                    |
| Example County                                                                                                    | 2500                                                                                                    |                                                                                                    |
| Enter a County or Service A                                                                                                    | 0                                                                                                    |                                                                                                    |
| Panning areas that use multiple base years for calcul<br>diversion must indicate the tonnage received from ex-<br>claming arts.                                                                                                    | ating goal progress toward waste<br>ch county/service area within the                                                                                                    |                                                                                                    |
| Waste From Other Planning Area(s) (0.00 to                                                                                                    | ons)                                                                                                    |                                                                                                    |
| Out of State Waste (0.00 tons)                                                                                                    |                                                                                                    | J                                                                                                    |
| fons of solid waste used as alternat                                                                                                    | ive daily cover                                                                                                    | <b>2</b> : 0                                                                                           |
| vaste materials approved we ADC and used at a ratio of 3<br>dered a beneficial use and an exempt from tonnage free<br>of all ADC unterved in Line 2. Intergets in the tonnage the<br>red. To determine the amount of ADC used in excess of th<br>or and subtrict the result from Line 2. There the result in<br>e 10:                                                                                                    | tons of solid vasite to 1 ton of over miterial are<br>and goal progress discutations. The contined<br>is portion of ACC trait is solid to a Solid band is<br>is approved ratio, dhide the sum of Lins 1 and 2<br>Line 2a. If the result is a negative number, | <b>2a:</b> 0                                                                                           |
| Alternative Daily Cover (0 tons)                                                                                                    |                                                                                                    |                                                                                                    |
| and a second second sec |                                                                                                    |                                                                                                    |
| Approved ADC Material                                                                                                    | Toppage                                                                                                    | 1                                                                                                    |

Expand each section by clicking the arrow by each heading.

House File 399 arrangements and alternative daily cover approvals are all automatically populated into the appropriate sections. Fee credits and penalties are also pre-populated. If any of this information is missing or incorrect, contact Becky Jolly at 515-725-8308 or <u>becky.jolly@dnr.iowa.gov</u>.

Once all data is entered, click the "continue" button at the bottom of the page. You must complete the certification section in order to submit a report.

#### Submit Report to DNR

Submit a finished draft report to DNR and see report information previously submitted to DNR. Your report is not official until you submit your report to the DNR.

|                                                                  | These reports are available for                                                                                                    | or you to submit to DNR for appr                                     | oval.                                         |        |
|------------------------------------------------------------------|----------------------------------------------------------------------------------------------------|----------------------------------------------------------------------|-----------------------------------------------|--------|
| Permit<br>Number                                                 | tries<br>Facility                                                                                                    | Rep                                                                  | ort Period                                    | Submit |
| 29-SDP-01-76                                                     | Des Moines County Regional<br>Landfill                                                                                                    | Sanitary October 1 -<br>2016                                         | December 31,                                  |        |
| showing 1 to 1 of 1                                              | entries                                                                                                    |                                                                      | Previous                                      | 1 Next |
|                                                                  | Past Subm<br>Below are all past report out                                                                                                    | itted Reports                                                        | ing                                           |        |
| show 10 💌 en                                                     | Past Subm<br>Below are all past report su                                                                                                    | itted Reports<br>brittals available for your view                    | search:                                       |        |
| Show 10 v en<br>Permit<br>Namber                                 | Past Subm<br>Below are all past report ou<br>tries<br>Facility                                                                                        | itted Reports<br>benefitale available for your view<br>Report Period | search:<br>Submitted                          | Report |
| Show 10 v en<br>Permit<br>Number<br>29-SDP-01-76                 | Past Subm<br>Releve us all past report ou<br>tries<br>Pacility<br>Des Moines County Regional<br>Sanitary Landfil                                      | April 1 - Jine 30, 2016                                              | Search:<br>Submitted<br>12/8/2015<br>12:15:49 | Report |
| Show 10 v en<br>Permit<br>Number<br>29-SDP-01-76<br>29-SDP-01-76 | Past Subm<br>Retew as all past report or<br>tries<br>Pas Moines County Regional<br>Sanitary Landfil<br>Des Moines County Regional<br>Sanitary Landfil | April 1 - Jine 30,<br>2016<br>October 1 - December<br>31, 2016       | Search:                                       | Report |

Click on the save icon to submit the draft report.

You can also view past submittals from this page.

Once the report is submitted you will receive a Submittal Confirmation email. This email will also remind/direct you to make your tonnage fee payment.

4

## View Reports

Access all available approved Quarterly Tonnage Fee Schedule and Retained Fees Report and payment information.

To view the cumulative reports, first you will need to select the report period you wish to view:

| 105316          |                               |                       |                                |        |
|-----------------|-------------------------------|-----------------------|--------------------------------|--------|
|                 | Cumulative and In             | ndividual             | Reports                        |        |
| Reports by Rep  | ort/eriod                     |                       |                                |        |
| Report Period : | October 1 - December 31, 2016 |                       | v                              |        |
| Cumulative Rep  | orts.                         |                       |                                |        |
|                 | These reports a               | apprepartentiata from | The scientist report period.   |        |
| · Flocal War To | to are Tracking               |                       |                                |        |
| Individual Appr | oved Submittals               |                       |                                |        |
|                 | These are the appro           | read that had report  | is for the solected report per | 66.    |
|                 | Permit Number                 | 100                   | Facility                       | Report |
|                 |                               | No matching reci      | ords found                     |        |

The information used in the cumulative reports is from approved report submittals. Some cumulative reports will not display correctly until all fee paying facilities have entered their reports and made payment(s). Information from other fee paying facilities can be viewed through the cumulative reports.

You can also view/print your previously Approved Submittals from this page.

**Fiscal Year Tonnage Tracking** – includes tonnage and fee information for the fiscal year that includes the report period selected. This report displays a row for each permitted facility that has submitted a report and payment for any of the reporting quarters listed. If you wish to view tonnage information by calendar year or for multiple years, ad-hoc multi-report-period tonnage information is also available in the application's main Reports section under the option "More Reports."

|   | A            | 8                                                               | С                  | DE                                         | F                  | G                             | н                  | 1             | J                                   | К         | L                         | M          |
|---|--------------|-----------------------------------------------------------------|--------------------|--------------------------------------------|--------------------|-------------------------------|--------------------|---------------|-------------------------------------|-----------|---------------------------|------------|
| 1 | Tonnage      | and Fees Paid                                                   |                    |                                            |                    |                               |                    |               |                                     |           |                           |            |
| 3 |              |                                                                 |                    | July 1 - September 30, 2014 October 1 - De |                    | ecember 31, January 1 - March |                    | arch 31, 2015 | ch 31, 2015 April 1 - June 30, 2015 |           | Total                     |            |
| 4 | Permit#      | Facility                                                        | Non-Exempt<br>Tons | Fee Paid                                   | Non-Exempt<br>Tons | Fee Paid                      | Non-Exempt<br>Tons | Fee Paid      | Non-Exempt<br>Tons                  | Fee Paid  | Total Non-<br>Exempt Tons | Fee Paid   |
|   | 01-SDP-09-09 | Adair County Transfer Station                                   | 1387               | \$2912.70                                  | 1118.79            | \$2349.46                     | 1050               | \$2205.00     | 1183                                | \$2484.30 | 4738.79                   | \$9951.46  |
| 5 | 04-SDP-09-05 | Rathbun Area Solid Waste Management Commission Transfer Station | 2729.66            | \$5732.29                                  | 2306.72            | \$4844.11                     | 2009.3             | \$4219.54     | 2418.19                             | \$5078.20 | 9463.87                   | \$19874,14 |

# Remit Tonnage Fees Online

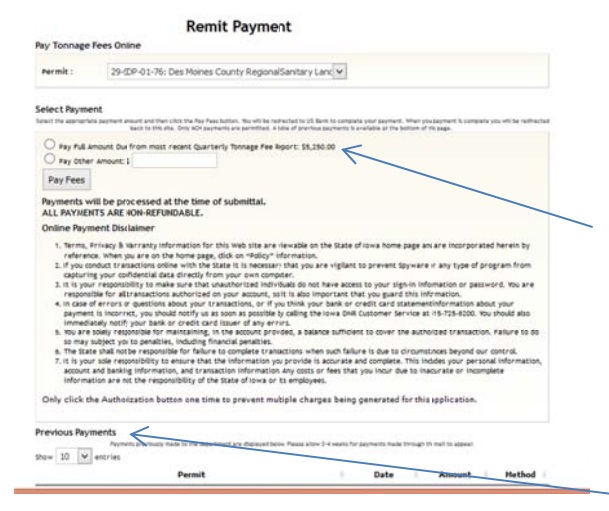

Pay tonnage fees owed based on quarterly tonnage fee schedule.

Select the report period for which you are paying.

Select the amount to pay: Full or "other". Then click on "Pay Fees" to enter financial information for payment. Electronic checks are the only available form of payment.

A confirmation email will be sent when the fee payment is received.

You can view past payment information at the bottom

of this page.

If you wish to mail in payment, you must print a copy of the approved report submittal to include with your fee payment. Mail to: Becky Jolly, DNR - Land Quality Bureau, 502 East 9<sup>th</sup> Street, Des Moines, IA 50319